# SOFTVER ZA TOLERANCIJE, ODSTUPANJA I NALIJEGANJA MAŠINSKIH DIJELOVA NA OSNOVU KVALITETA TOLERANCIJE, POLOŽAJA I NAZIVNE MJERE

### SOFTWARE FOR TOLERANCES, DEVIATIONS AND MACHINE PARTS' FITS ON THE BASES OF QUALITY TOLERANCE, POSITION SIGN AND BASIC SIZE

doc.dr. Dragi Tiro, dipl.ing. Univerzitet "Džemal Bijedić" Mostar

Saudin Nikšić, dipl.ing. Univerzitet "Džemal Bijedić" Mostar

#### REZIME

U radu je opisan Softver za računanje tolerancija, odstupanja i nalijeganja mašinskih elemenata. Softver je razvijen da bi se skratilo vrijeme konstruisanja i pripreme proizvodnje dijelova i sklopova. Isti računa i daje vrlo brzo informacije o preporučenim familijama nalijeganja, mjestima primjene nalijeganja, tolerancijama, dozvoljenim odstupanjima, vrsti nalijeganja, veličinama zazora i preklopa i slično.

Ključne riječi: ISO sistem tolerancija, softver, sistemi nalijeganja

### SUMMARY

The Software for Tolerances, Deviations and Machine Parts' Fits Calculation is described in this paper. It is developed for decreasing the design and process planning time of parts and assemblies. The software calculates and gives the information very easy end fast. The information is about recommended families of fits, use of standard fits, tolerances, permitted deviations, kind of fits, values of interference and clearance and so on.

Key words: ISO system of tolerances, software, systems of fits

### 1. UVOD

Apsolutna tačnost dimenzija i oblika mašinskih dijelova, ne samo da nije moguća, nego nije niti nužno potrebna za pravilnu upotrebu mašine. Ponekad mjere i oblici dopuštaju veća, a ponekad manja odstupanja.

Izbor pravilnog stepena tačnosti pojedinih dimenzija i oblika dijelova mašine je zadatak konstruktora, koji mora uskladiti zahtjeve funkcionalnosti mašinskih dijelova s ekonomičnošću izrade.

### 2. OSNOVNI POJMOVI

Razlikuju se sljedeće tolerancije: tolerancije dužinskih mjera mašinskih dijelova, tolerancije oblika i položaja pojedinačnih površina mašinskih dijelova, tolerancije kvalitete hrapavosti površina mašinskih dijelova. U ovom radu razvijeni softver tretira tolerancije dužinskih mjera.

U većini država, gdje spada i Bosna i Hercegovina, na snazi je ISO sistem tolerancija. ISO sistem tolerancija dužinskih mjera je predviđen za dužinske mjere svih dijelova mašina u sklopovima, s iznimkom navojnih parova, valjčanih ležajeva i zupčanika. Na slici 1. su prikazani osnovni pojmovi tolerancija dužinskih mjera.

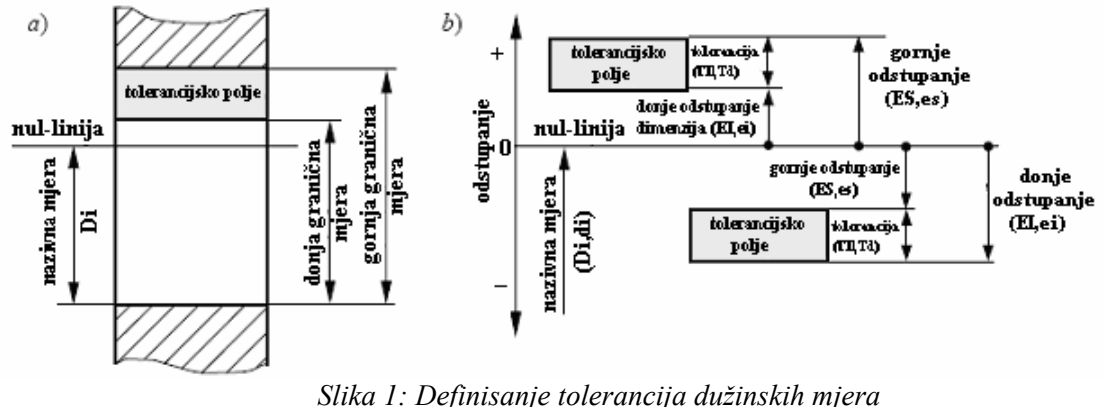

ka 1: Definisanje tolerancija duzinskih mjel a) mjere b) odstupanja

Nalijeganje je odnos dvaju oblikovanih elemenata (npr. otvora i osovine), koji imaju jednake nazivne mjere ( $D_i = d_i$ ). Na slici 2. prikazane su vrste nalijeganja.

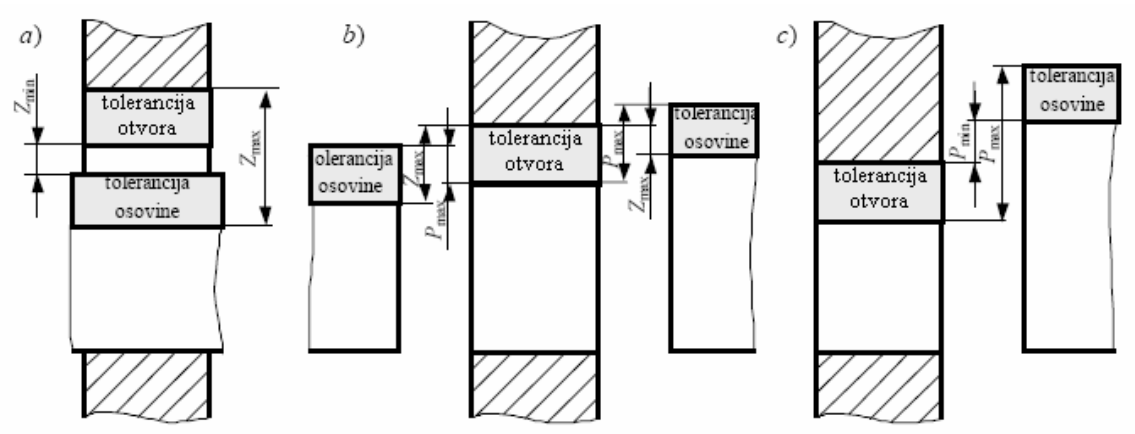

Slika 2. : Vrste nalijeganja a) labavo nalijeganje, b) prelazno nalijeganje, c) čvrsto nalijeganje

Pošto postoji velika količina podataka datih tabelarno za osnovna odstupanja tolerancijskih polja za otvore i osovine, te za osnovne tolerancije, odabrano je da se za izradu softvera bazira na primjeni baze podataka. Primjenjeni su programi MS Access i Visual Basic for Application (VBA).

Baza podataka je namjenjena za pohranjivanje, ažuriranje i pretraživanje grupe srodnih i povezanih podataka, a na bazi primjene njenih podatakamoguće je realizovati određene proračune i analize.

### 3. SOFTVER ZA TOLERANCIJE, ODSTUPANJA I NALIJEGANJA MAŠINSKIH DIJELOVA

U okviru izrade sofrvera najprije su izrađene tabele u koje su pohranjeni podaci prema ISO 286-1. Na slikama 3. i 4. prikazane su forme tabela u koje se upisuju odstupanja otvora i stabla. Slika 5. prikazuje sve tabele ovog softvera u koje su pohranjeni podaci. Da bi se iz mase podataka dobili podaci na bazi zahtjeva korisnika, neophodno je napraviti query-je (upite). Na primjer kada korisnik odabere prečnik, položajnu oznaku i kvalitet, softver mu daje toleranciju, gornje i donje odstupanje. Na slici 6. prikazani su svi query-ji ovog softvera.

| 🎟 Osnovna odstupanja otvora : Table |                    |           |  |  |  |
|-------------------------------------|--------------------|-----------|--|--|--|
|                                     | Field Name         | Data Type |  |  |  |
| ►                                   | Polozajna oznaka   | Text      |  |  |  |
|                                     | kvalitet           | Number    |  |  |  |
|                                     | Odstupanje (Eg Ed) | Number    |  |  |  |
|                                     | 1 do 3             | Number    |  |  |  |
|                                     | 3 do 6             | Number    |  |  |  |
|                                     | 6 do 10            | Number    |  |  |  |
|                                     | 10 do 14           | Number    |  |  |  |
|                                     | 14 do 18           | Number    |  |  |  |
|                                     | 18 do 24           | Number    |  |  |  |
|                                     | 24 do 30           | Number    |  |  |  |
|                                     | 30 do 40           | Number    |  |  |  |
|                                     | 40 do 50           | Number    |  |  |  |
|                                     | 50 do 65           | Number    |  |  |  |
|                                     | 65 do 80           | Number    |  |  |  |
|                                     | 80 do 100          | Number    |  |  |  |
|                                     | 100 do 120         | Number    |  |  |  |
|                                     | 120 do 140         | Number    |  |  |  |
|                                     | 140 do 160         | Number    |  |  |  |
|                                     | 160 do 180         | Number    |  |  |  |
|                                     | 180 do 200         | Number    |  |  |  |
|                                     | 200 do 225         | Number    |  |  |  |
|                                     | 225 do 250         | Number    |  |  |  |
|                                     | 250 do 280         | Number    |  |  |  |
|                                     | 280 do 315         | Number    |  |  |  |
|                                     | 315 do 355         | Number    |  |  |  |
|                                     | 355 do 400         | Number    |  |  |  |
|                                     | 400 do 450         | Number    |  |  |  |
|                                     | 450 do 500         | Number    |  |  |  |
|                                     |                    |           |  |  |  |

Slika 3. Osnovna odstupanja otvora

| 🎟 Osnovna odstupanja stabla : Table |                    |           |  |  |  |  |
|-------------------------------------|--------------------|-----------|--|--|--|--|
|                                     | Field Name         | Data Type |  |  |  |  |
|                                     | Polozajna oznaka   | Text      |  |  |  |  |
|                                     | kvalitet           | Number    |  |  |  |  |
|                                     | Odstupanje (Eg Ed) | Number    |  |  |  |  |
|                                     | 1 do 3             | Number    |  |  |  |  |
|                                     | 3 do 6             | Number    |  |  |  |  |
|                                     | 6 do 10            | Number    |  |  |  |  |
|                                     | 10 do 14           | Number    |  |  |  |  |
|                                     | 14 do 18           | Number    |  |  |  |  |
|                                     | 18 do 24           | Number    |  |  |  |  |
|                                     | 24 do 30           | Number    |  |  |  |  |
|                                     | 30 do 40           | Number    |  |  |  |  |
|                                     | 40 do 50           | Number    |  |  |  |  |
|                                     | 50 do 65           | Number    |  |  |  |  |
|                                     | 65 do 80           | Number    |  |  |  |  |
|                                     | 80 do 100          | Number    |  |  |  |  |
|                                     | 100 do 120         | Number    |  |  |  |  |
|                                     | 120 do 140         | Number    |  |  |  |  |
|                                     | 140 do 160         | Number    |  |  |  |  |
|                                     | 160 do 180         | Number    |  |  |  |  |
|                                     | 180 do 200         | Number    |  |  |  |  |
|                                     | 200 do 225         | Number    |  |  |  |  |
|                                     | 225 do 250         | Number    |  |  |  |  |
|                                     | 250 do 280         | Number    |  |  |  |  |
|                                     | 280 do 315         | Number    |  |  |  |  |
|                                     | 315 do 355         | Number    |  |  |  |  |
|                                     | 355 do 400         | Number    |  |  |  |  |
|                                     | 400 do 450         | Number    |  |  |  |  |
|                                     | 450 do 500         | Number    |  |  |  |  |
|                                     |                    |           |  |  |  |  |

Slika 4. Osnovna odstupanja stabla

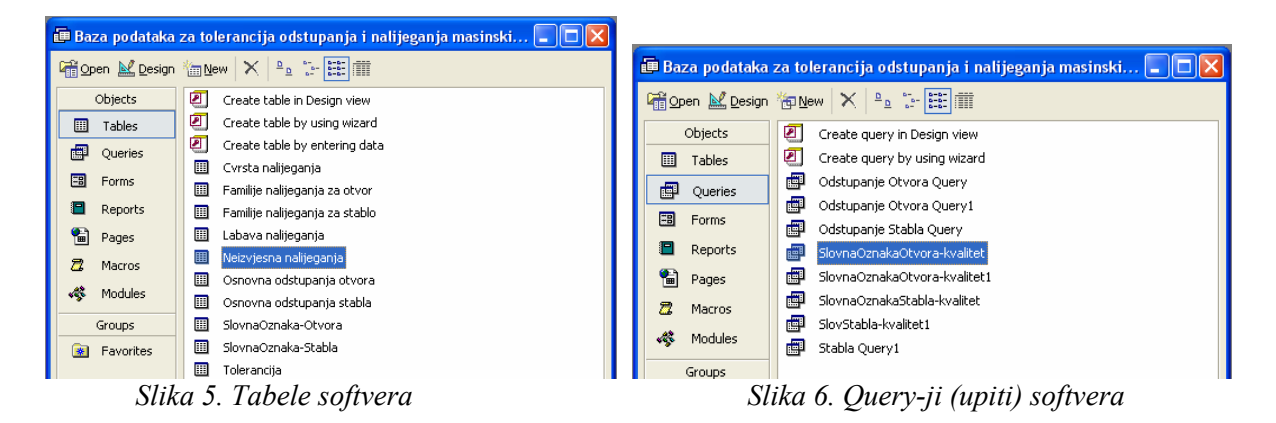

Izrađene su odgovarajuće forme (obrasci) koje će korisnik vidjeti na zaslonu ekrana i preko kojih će komunicirati sa softverom. Forme imaju odgovarajuće objekte, kao što su na primjer komandna dugmad (Command Buttons). Kada korisnik klikne na neko od ponuđenih dugmadi dešavaju se odgovarajući *događaji* i izvršavaju procedure koje su definisane u softveru *Microsoft Visual Basic* (slika 7.).

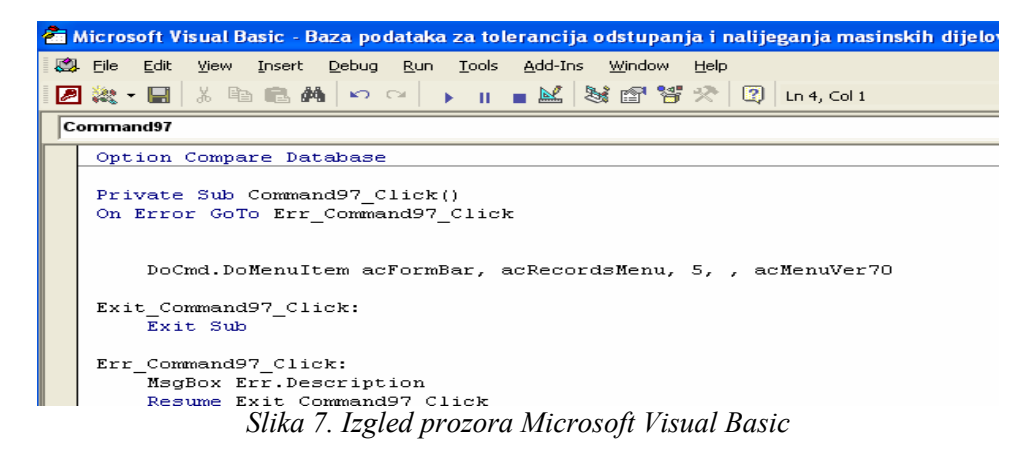

U nastavku je dat dio programskog koda za dugme "Izračunaj":

Private Sub Command58\_Click() On Error GoTo Err\_Command58\_Click 'Na osnovu unesenog precnika izdvaja podatak izabranu slovnu oznaku kvaliteta 'i vrijednost kvalitet' DoCmd.DoMenuItem acFormBar, acRecordsMenu, 5, , acMenuVer70 Me.Requery 'Na osnovu unesenog precnika izdvaja podatak izabranu slovnu oznaku kvaliteta 'i vrijednost kvalitet' If ([Text52] > 0 And [Text52] <= 3) Then [Text59] = [1 do 3] [Text81] = [od 1 do 3] End If

Svi obrasci su definisani u programu Visual Basic ili u Expression Builder-u. Na primjer obrazac za srednji zazor  $c_{sr}$  je:

$$c_{sr} = \frac{(M_{\max} + M_{\min}) - (m_{\max} + m_{\min})}{2}, \qquad \dots (1)$$

gdje su  $M_{max}$  i  $M_{min}$  gornja i donja granična mjera za otvor, a  $m_{max}$  i  $m_{min}$  gornja i donja granična mjera za osovinu. U Expression Builder-u ovaj obrazac ima sljedeći izgled:

Srednji zazor =([Text138]+[Text140]-[Text134]-[Text136])/2. ...(2)

### 4. OPIS KORISNIČKOG RADA

Nakon pokretanja aplikacije otvara se prozor prikazan na slici 8. Klikom na prvo dugme "Dozvoljena odstupanja osovine" dobija se forma sa slike 9. Korisnik upisuje prečnik, bira položajnu oznaku i kvalitet, te klikne na dugme *izračunaj* i dobija toleranciju, gornje i donje odstupanje. Identičan je postupak kod klika na dugme "Dozvoljena odstupanja otvora".

| ) form : Form                                                                         |                             | 🕫 Dozvoljena odstupanja stabla                                                         |                                                         |           |  |
|---------------------------------------------------------------------------------------|-----------------------------|----------------------------------------------------------------------------------------|---------------------------------------------------------|-----------|--|
| TOLERANCIJE, ODSTUPANJA I NALIJEGANJA MASINSKIH ELEMENATA                             |                             | DOZVOLJENA ODSTUPANJA ZA OSOVINE                                                       |                                                         |           |  |
|                                                                                       |                             | PRECNIK: POL                                                                           | .OZAJNA OZNAKA:                                         | KVALITET: |  |
| IZRACUNAVANJE ODSTUPANJA ZA OSOVINE I OTVORE                                          | MJESTA PRIMJENE NALIJEGANJA | S. mary al                                                                             |                                                         |           |  |
| Dozvoljena odstupanja osovine                                                         | Cvrsta nalijeganja          |                                                                                        |                                                         |           |  |
| Dozvoljena odstupanja otvora                                                          | Labava nalijeganja          | Opis:<br>Precnici su dati u (mm) i krecu se u g<br>Nakon unosa podataka klikmite na Co | ranicama od 1 do 500(mm).<br>mmand Button - "Izracunaj" |           |  |
| PRORACUN VRSTE NALDEGANJA<br>Izracunavanje vrste nalijeganja                          | Neizviesna nalijeganja      | IZRACUNATE VRIJEDNOSTI DOZVOLJENIH ODSTUPANJA ZA OSOVINE                               |                                                         |           |  |
|                                                                                       | DZEMAL BIJEDIC              | Tolerancija:                                                                           | [µm]                                                    |           |  |
|                                                                                       | ATTE A                      | Gornje odstupanje:                                                                     | [μm]                                                    |           |  |
| TAPILLIC PALLICIANA CA OSOTINO I OTTOR                                                |                             | Donje odstupanje:                                                                      | [µm]                                                    |           |  |
| Preporucene familije nalijeganja za osvvinu Preporucene familije nalijeganja za otvor | 19 77 A                     | Vazno:<br>Vrijednosti osnovnih odstupanja i tok<br>mitrometrima                        | erancije dati su u                                      |           |  |
| KRAJ                                                                                  |                             | Ze                                                                                     | Izracunaj                                               |           |  |

Slika 8. Osnovna forma "Open form"

Slika 9. Forma "Dozvoljena odstupanja stabla"

Klikom na dugme "Izračunavanje vrste nalijeganja" dobija se forma kao na slici 10, koja predstavlja prvi korak, gdje se unosi zadani prečnik, položajna oznaka i kvalitet za otvor. Klikom na dugme "*Idući korak*" u dobijenu formu se unosi zadani prečnik, položajnu oznaku i kvalitet za osovinu. Klikom na dugme "*Izračunaj*" dobije se prikaz kao na slici 11, gdje se daje obavještenje o kom tipu nalijeganja se radi (na slici 11. se vidi da je riječ o čvrstom nalijeganju), maksimalni i minimalni prečnik osovine i otvora, najveći i najmanji stvarni zador ili zazor, te opis nalijeganja.

|                                                                                                    | 🖼 Cvrsto nalijeganja                                                                                                   |                    |                                                                                                    |      |  |
|----------------------------------------------------------------------------------------------------|----------------------------------------------------------------------------------------------------|--------------------|----------------------------------------------------------------------------------------------------|------|--|
|                                                                                                    | Za zadani nominalni precnik i polozaj tolerancijskog polja za<br>osovinu i stablo vrijednosti su                       |                    |                                                                                                    |      |  |
| Dozvoljena odstupanja otvora     DOZVOLJENA ODSTUPANJA ZA OTVORE     PRECNIK: POLOZAJNA OZNAKA: KVALITET:                         | Vriedhosti nominalnih<br>precrika otvora i osovine<br>Maximalni precnik otvora: 70.046<br>Minimalni precnik otvora: 70 | 5 [mm]             | Vrijednosti<br>stvarnih zadore<br>Najveci stvarni zador: 0.192<br>Najmanji stvarni zador: 0.1                 | [mm] |  |
| Opis:                                                                                                    | Maximalni precnik osovine: 70.192<br>Minimalni precnik osovine: 70.146                                                 | 2 [mm]<br>5 [mm]   | Opis:<br>Vrijednosti najveceg i najmanjeg<br>zađora su manje od nule pa se<br>radi o naljeganju sa preklopom. |      |  |
| Precrici su dati u (mn) i krecu se u granicana do 1 do 500 (mn).<br>Nakon unota podataka kiknile na Command Button "Iduci korak." | C                                                                                                    | CVRSTO NALIJEGANJE |                                                                                                    |      |  |
| Zatvori Iduci korak                                                                                                    |                                                                                                    | Za                 | wori                                                                                                    |      |  |

Slika 10. Forma "Dozvoljena odstupanja otvora" Slika 11. Forma "Čvrsto nalijeganje"

Funkcije "*Preporucene familije nalijeganja za osovinu*" i "*Preporucene familije nalijeganja za otvor*" otvoriće prozore u kojima se nalaze podaci o preporučenim familijama prema standardu (slika 12.). I u jednom i u drugom sistemu podešavanja može se praviti mnogo kombinacija. Niz kombinacija sa jednim jedinstvenim tolerancijskim poljem i po položaju i po kvalitetu čini familiju nalijeganja. Od svih mogućih familija samo su se neke udomaćile u praksi.

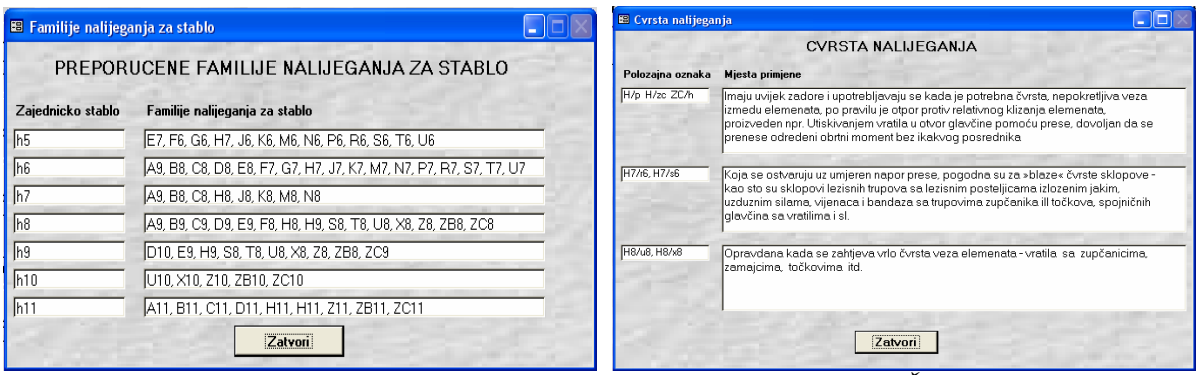

Slika 12. Forma "Familije nalijeganja za stablo" Slika 13. Forma "Čvrsta nalijeganja"

Četvrta funkcija na glavnom meniju je "*Mjesta primjene nalijeganja*". Ovdje se nalaze tri komandna dugmeta "*Cvrsto nalijeganje*" (*Slika 13.*), "*Neizvjesno nalijeganje*" i "*Labavo nalijeganje*", koje će otvoriti prozore u kojima se nalaze podaci o mjestima primjene određenih vrsta nalijeganja. Na izbor vrste nalijeganja bitno utiče namjena, odnosno funkcija sklopa, a takođe ima i drugih činilaca koji su jednako važni za izbor vrste nalijeganja.

# 5. ZAKLJUČAK

U radu je prikazan aplikacijski softver za tolerancije odstupanja i nalijeganja mašinskih dijelova, kao i način njegove upotrebe. Aplikacija sadrži sve elemente potrebne za računanje tolerancija, odstupanja i nalijeganja mašinskih elemenata. Pored toga, jednostavna je za rad, te bi njena primjena trebala uveliko skratiti vrijeme potrebno za dobivanje navedenih mjera pri korištenju klasičnih metoda izračunavanja i pretraživanja tabela u priručnicima i standardima.

### **6. REFERENCE**

- [1] Dušan J. Vitas "Osnovi Mašinskih Konstrukcija", Beograd 1987.
- [2] R.S. Mikanović "Osnove upravljanja relacionim bazama podataka"
- [3] Alagić S. "Relacione baze podataka", Svjetlost, Sarajevo, 1984.
- [4] Gordana Pavlović-Lažetić "Uvod u relacione baze podataka"-
- [5] Dr. Tomislav Vukojević "Kompjuterizirani informacioni sisitemi", Zenica, 1998.
- [6] Hukić Indira "Baze podataka"
- [7] Damir Jelaska "Elementi Strojeva"- Fakultetu elektrotehnike, strojarstva i brodogradnje u Splitu, 2007.
- [8] "Upute za oblikovanje tehničkih crteža", Sveučilište u Rijeci, Tehnički fakultet, 2005.